## ИНСТРУКЦИЯ ПО ИСПОЛЬЗОВАНИЮ МОБИЛЬНОГО ПРИЛОЖЕНИЯ «QAZAQOIL» (ТОПЛИВНЫЕ КАРТЫ)

## Использование мобильного приложения по топливным картам в роли «Менеджер»

После регистрации номера мобильного телефона в личном кабинете и установки мобильного приложения Менеджер компании обладает следующими возможностями.

1. В верхней части главного экрана в разделе «Актуально» отражена информация о компании, новости, скидки, акции и пр.

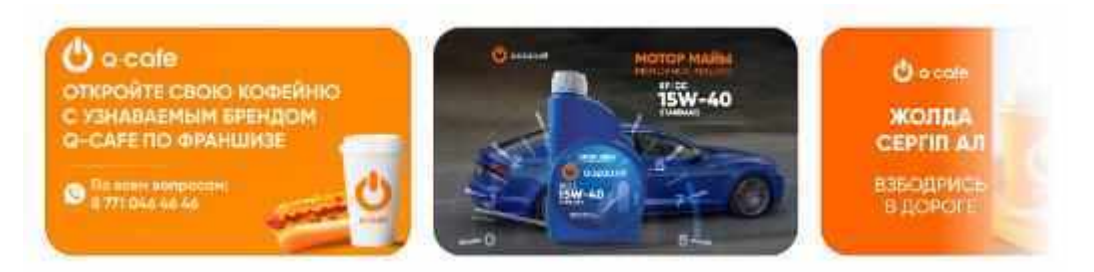

2. В центральной части экрана можно отобразить необходимые по договору активные счета. Добавить дополнительные можно путем нажатия кнопку «Плюс».

| 69 |
|----|
|    |
|    |
|    |

3. Ниже располагаются кнопки-ссылки на «Транзакции», «Талоны», «Топливные карты», «Сайт».

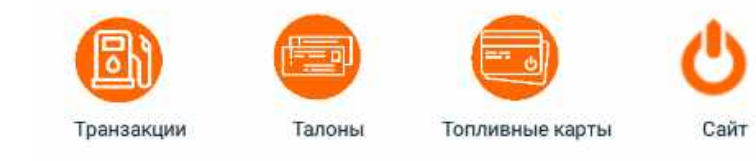

4. В нижней части экрана расположены иконки:

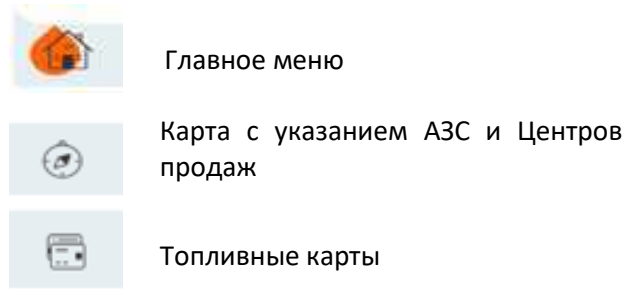

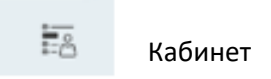

5. В разделе «Карта» можно узнать, где находятся ближайшие к вам АЗС или Центр продаж, получить информацию по АЗС, его фактический адрес и контакты. Также имеется возможность построить маршрут к АЗС или Центру Продаж.

|                                        | карта           | =                     | 0                                       |                               | 9 10:02        |
|----------------------------------------|-----------------|-----------------------|-----------------------------------------|-------------------------------|----------------|
| Медицинский<br>университет Ф<br>Астана | ТД Алим 📀       |                       | <                                       | поиск                         | 1              |
|                                        | ТД Артем 🔗      |                       |                                         | ~                             |                |
| ri Gana (minima                        | Астана          |                       |                                         |                               |                |
| Leerpane                               |                 | ШЕЛИН<br>Микрор       | • • • • • • • • • • • • • • • • • • • • | Mumht ~~                      | - H            |
|                                        | микрораяда      |                       | Компания:                               |                               | PetroRetail 🗸  |
| Alland                                 | чусары          | A drow                | Область:                                | Филиал по г.Астана и Павлодар | ской области 🗸 |
| Boogle Opera O                         | жетысу          | O<br>MHRPDE<br>AK EV/ | Город:                                  |                               | Астана 🗸       |
| Lan CA                                 | адено: 1 2.8 км |                       | A3C:                                    |                               | Z007 (Z037) 🔝  |
|                                        |                 | TA.                   |                                         |                               |                |

6. В разделе «Карты» отражены топливные карты, которые непосредственно подвязаны к номеру телефона Менеджера. Для подвязки необходимо нажать на кнопку «Добавить» - «Топливная карта» - «Подтвердить» указав пин-код текущий топливной карты.

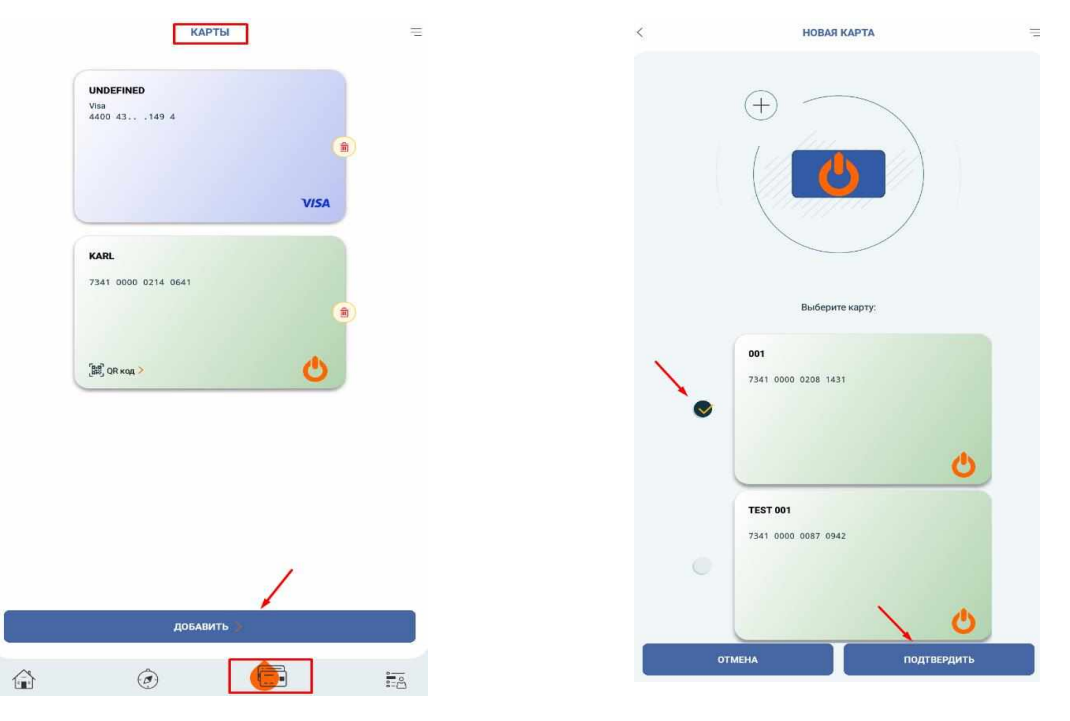

7. После подтверждения Менеджером топливной карты, имеется возможность сгенерировать QR-code и произвести заправку. Также поменять наименование карты, пин-код или заблокировать карту.

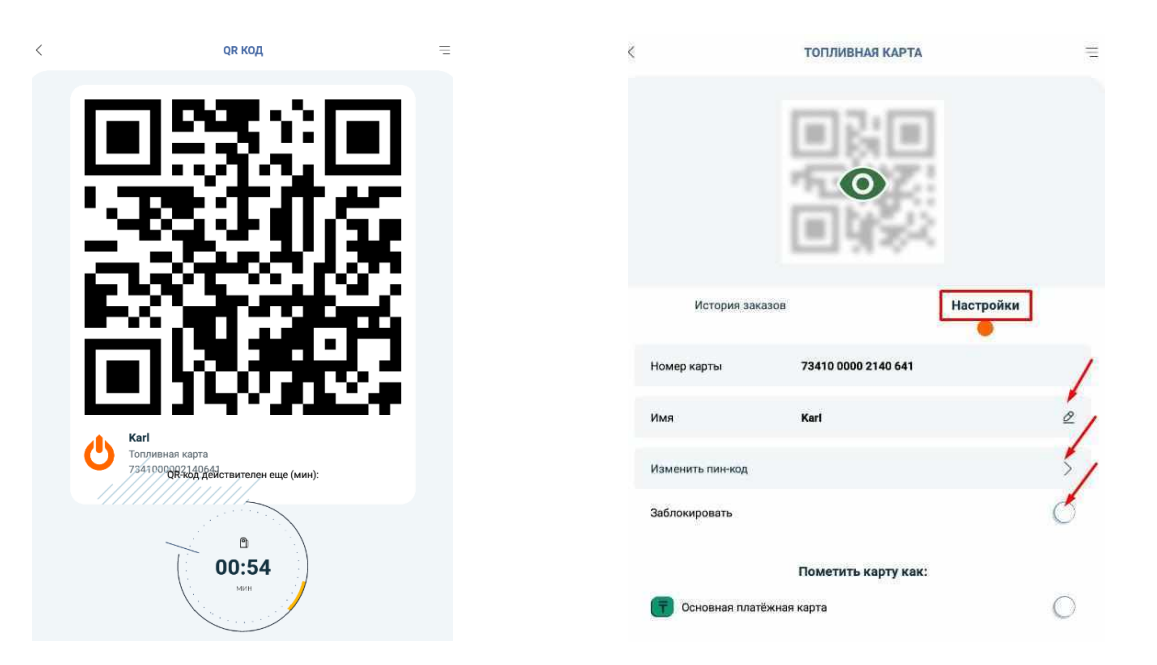

8. Раздел «Кабинет» отражаются все заключенные договора купли-продажи нефтепродуктов по карточной системе или электронным талонам. Имеются подразделы: Счета, Карты, Цены.

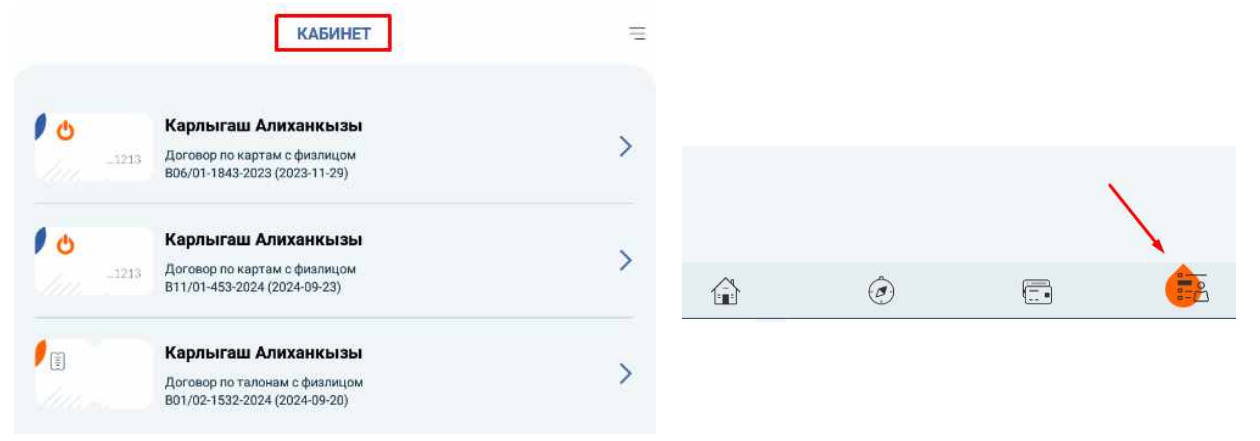

9. В подразделе «Счета» отображаются имеющиеся счета по выбранному договору.

|                     | 000,01-1040       | 2020 (2020-       |                   |      |     |  |
|---------------------|-------------------|-------------------|-------------------|------|-----|--|
| Счета               | Карты Цены        |                   |                   | Цены | ны  |  |
| 814765 (ДТ)         |                   |                   |                   |      | 69  |  |
| Доступный<br>баланс |                   | Текущий<br>баланс |                   |      |     |  |
| 0.0                 |                   | 0.0               |                   |      |     |  |
| 803446 (AИ-95)      |                   |                   |                   |      | 69  |  |
| Доступный<br>баланс | Текущий<br>баланс |                   | Лимиты<br>(месяц) |      |     |  |
| 0.0                 | 0.0               |                   | 1000.0            |      | - 5 |  |
| 803082 (Тенге)      |                   |                   |                   |      | 69  |  |
| Доступный<br>баланс |                   | Текущий<br>баланс |                   |      |     |  |
| 758.6               |                   | 758.6             |                   |      |     |  |

10. Нажав на один из счетов, раскроются подразделы: Транзакции, Платежи, Переводы, Банк, Лимиты, Цены.

Транзакции - список совершенных транзакций (заправок). При нажатии на транзакцию доступна информация: вид топлива, сумма, объем, дата, АЗС.

| <                            |         | 800367 (АИ-92 |      | Ξ      |                    |
|------------------------------|---------|---------------|------|--------|--------------------|
| Транзакции                   | Платежи | Переводы      | Банк | Лимиты | Цены               |
| 3 <b>07.02.2024</b><br>13:29 | АИ-92   | -K4/K5        |      | 197    | 9.76 ltr<br>1.52 T |

Платежи (пополнения) - список платежей, произведенных по договору. При нажатии на платеж доступна информация: дата, сумма, объем.

| Construction of the set                                                                                                    |                                                                                                    |
|----------------------------------------------------------------------------------------------------|----------------------------------------------------------------------------------------------------|
| анзакции Платежи Переводы                                                                                                    | Брык Люмиты Цен                                                                                      |
| 20.02.2025<br>17:57                                                                                                    | 299.85 T<br>1.47                                                                                     |
| 02.12.2024<br>01:02                                                                                                    | -1010.00 T<br>-5.00                                                                                  |
| 02.12.2024                                                                                                    | -48.48 T                                                                                             |
|                                                                                                    |                                                                                                    |
| апа2<br>Накладная #1553359                                                                                                    | -0.24<br>×                                                                                           |
| 81.62<br>Накладная #1553359<br>Подразделение<br>Центр продаж на ш. Коргалжын 35, БЦ Smart                                                                 | - 0.24<br>Х<br>Дата выписки накладной<br>23.01.2024 16:00                                            |
| 81.62<br>Накладная #1553359<br>Подразделение<br>Центр продаж на ш. Коргалжын 35, БЦ Smart<br>Тип платежа                                                  | - 0.24<br>×<br>Дата выписки накладной<br>23.01.2024 16:00<br>АРІ банка                               |
| 81.82<br>Накладная #1553359<br>Подразделение<br>Центр продаж на ш. Коргалжын 35, БЦ Smart<br>Тип платежа<br>Счёт                                          | - 0.24<br>Хата выписки накладной<br>23.01.2024 16:00<br>АРІ банка<br>800367 (АИ-92)                  |
| 31.62<br>Накладная #1553359<br>Подразделение<br>Центр продаж на ш. Коргалжын 35, БЦ Smart<br>Тип платежа<br>Счёт<br>Другой счёт                           | 0.24<br>Х<br>Дата выписки накладной<br>23.01.2024 16:00<br>АРІ банка<br>800367 (АМ-92)               |
| от од<br>Накладная #1553359<br>Подразделение<br>Центр продаж на ш. Коргалжын 35, БЦ Smart<br>Тип платежа<br>Счёт<br>Другой счёт<br>Цена, Т                | - 0.24<br>Дата выписки накладной<br>23.01.2024 16:00<br>АРІ банка<br>800367 (АИ-92)<br>202.0         |
| 01:02<br>Накладная #1553359<br>Подразделение<br>Центр продаж на ш. Коргалжын 35, 5Ц Smart<br>Тип платежа<br>Счёт<br>Другой счёт<br>Цена, Т<br>Количество, | - 0.24<br>Дата выписки накладной<br>23.01.2024 16:00<br>АРІ банка<br>800367 (АИ-92)<br>202.0<br>10.0 |

Переводы - Пользователю доступны переводы из денежного счета на литровые счета. (Перерасчеты).

| <     | ПЕРЕВС                       | оды                                | Ξ | Транзакция успешно выполнена |
|-------|------------------------------|------------------------------------|---|------------------------------|
|       | 803082<br>(Тенге)<br>758.6 т | <b>800367</b><br>(АИ-92)<br>1.47 т |   |                              |
| 749.8 | 34 >                         | 3.64                               | • |                              |
|       | Цены по срока                | м годности                         |   | Aller i +                    |
|       | 2 меся<br>209.0 *            | 40                                 |   | OK >                         |
|       | Скидки от                    | объёма                             |   |                              |

Лимиты – Менеджеру доступно установление и удаление лимита на Счете.

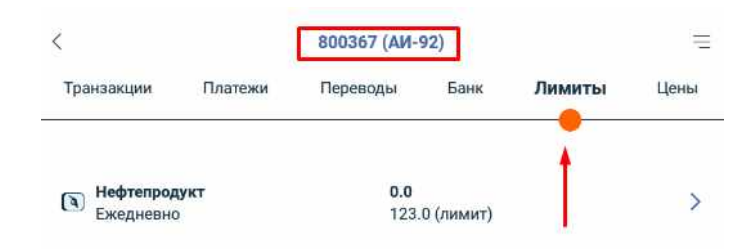

Цены - отображаются актуальные цены, скидки и сроки по картам на текущий момент.

| <          |            | 800367 (AM-         | 92)             |        | 2 <del>.</del> |
|------------|------------|---------------------|-----------------|--------|----------------|
| Транзакции | Платежи    | Переводы            | Банк            | Лимиты | Цены           |
|            | ц          | ены по срокам г     | одности         |        |                |
|            |            | 2 месяца<br>209.0 т |                 |        |                |
|            |            | Скидки от объ       | е́ма            |        |                |
|            | 1.0<br>3.0 | 3000.0<br>4.0 T     | 5000.0<br>5.0 ₸ |        |                |

11. В подразделе «Карты» отражаются топливные карты, которые закреплены к договору. Выбрав карту, можно: просмотреть историю транзакций (номер карты, объем, дата, A3C), изменить пин-код, изменить наименование владельца карты, заблокировать/ разблокировать карту.

| Current C               | Kanar .  |          | <                | ТОПЛИВНАЯ КАРТА     |           |
|-------------------------|----------|----------|------------------|---------------------|-----------|
| GAGIA                   |          | цены     |                  | $\oplus$            |           |
| TECT 02<br>7341 0000 03 | 308 1992 |          |                  |                     |           |
|                         |          | C        | История зак      | (330B               | Настройки |
| TECT01                  |          |          | Номер карты      | 73410 0000 3081 992 |           |
| 7341 0000 03            | 308 1968 |          | Имя              | тест 02             | Ø         |
| •                       |          |          | Изменить пин-код |                     | >         |
|                         |          | <b>U</b> | Заблокировать    |                     | 0         |

12. В Разделе «Цены» отображаются актуальные цены, скидки и сроки по картам на текущий момент.

|                 | B06/01-1     | 843-2023 (20        | 023-11-29) | =       |
|-----------------|--------------|---------------------|------------|---------|
| Счета           |              | Карты               |            | Цены    |
| Средство платеж | a:           |                     |            | АИ-92 🗸 |
|                 | Цены         | по срокам го        | дности     |         |
|                 |              | 2 месяца<br>209.0 Т |            |         |
|                 | C            | кидки от объё       | іма        |         |
|                 | 1.0<br>2.0 T | 3000.0              | 5000.0     |         |

## Использование мобильного приложения по топливным картам в роли «Водитель»

После регистрации номера мобильного телефона в личном кабинете и установки мобильного приложения Водитель компании обладает следующими возможностями.

1. В верхней части главного экрана в разделе «Актуально» отражена информация о компании, новости, скидки, акции и пр.

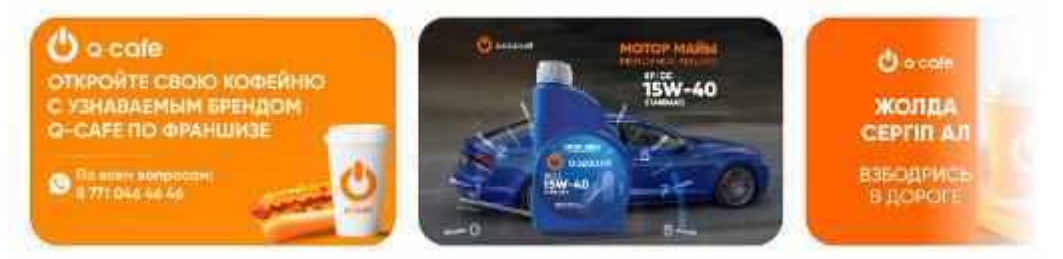

2. В центральной части экрана можно отобразить необходимые по картам активные счета. Добавить дополнительные можно путем нажатия кнопки «Плюс».

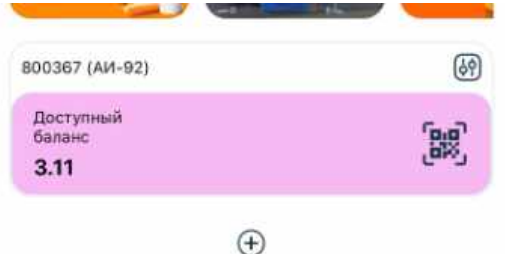

3. Ниже располагаются кнопки-ссылки на «Транзакции», «Талоны», «Топливные карты», «Сайт».

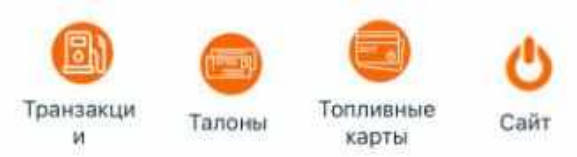

4. В нижней части экрана расположены иконки:

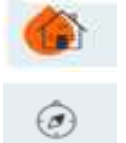

Главное меню

Карта с указанием АЗС и Центров продаж

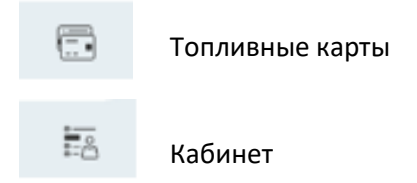

5. В разделе «Карта» можно узнать, где находятся ближайшие к вам АЗС или Центр продаж, получить информацию по АЗС: его фактический адрес и контакты. Также имеется возможность построить маршрут к АЗС или Центру Продаж.

| КАРТА                                                                                    | The second second secon | ۵                                             |                                 | <b>9</b> 10:02 |
|------------------------------------------------------------------------------------------|----------------------------------------------------------------------------------------------------|-----------------------------------------------|---------------------------------|----------------|
| инсариансками различите от различите от различите от от от от от от от от от от от от от |                                                                                                    | <                                             | поиск                           | Ē              |
| ТД Артем 🛇                                                                               |                                                                                                    |                                               | ~                               |                |
| а налоснования<br>Астена                                                                 |                                                                                                    |                                               |                                 |                |
| Lenganema                                                                                | шелин<br>мижеер                                                                                                    | • <i>• • • • • • • • • • • • • • • • • • </i> | lilladd 🔿 (                     | $\sim \Pi$     |
| микериалон                                                                               |                                                                                                    | Компания:                                     |                                 | PetroRetail 🗸  |
|                                                                                          |                                                                                                    | Область:                                      | Филиал по г.Астана и Павлодарск | ой области 🗸   |
| Coopera O Hereiro                                                                        | MINISPES<br>AK EVY                                                                                                    | Город:                                        |                                 | Астана 🗸       |
| 2.8 км                                                                                   |                                                                                                    | A3C:                                          | z                               | 2007 (2037) 🗸  |
|                                                                                          | HA.                                                                                                    |                                               |                                 |                |

6. В разделе «Карты» отражены топливные карты, которые непосредственно подвязаны к номеру телефона Водителя. Для подвязки необходимо нажать на кнопку «Добавить» - «Топливная карта» - «Подтвердить», указав пин-код текущий топливной карты.

| КАРТЫ                        | КАРТЫ                                                          |
|------------------------------|----------------------------------------------------------------|
| UNDEFINED<br>Visa<br>4400 43 | UNDEFINED<br>Vita<br>4400 43149 4<br>VISA                      |
| KARL<br>7341 0080 0234 0641  | илон<br>Добавить новую карту<br>Пожалуйста, выберите тип карты |
| (EC, CR xoz >                | Банковская карта<br>Топливная карта<br>Отмена                  |
|                              |                                                                |
| добавить 🔉                   | добавить                                                       |

7. После подтверждения топливной карты, имеется возможность сгенерировать QR-code и произвести заправку. Также поменять наименование, пин-код или заблокировать карту. Для разблокировки карт необходимо обратиться к Менеджеру.

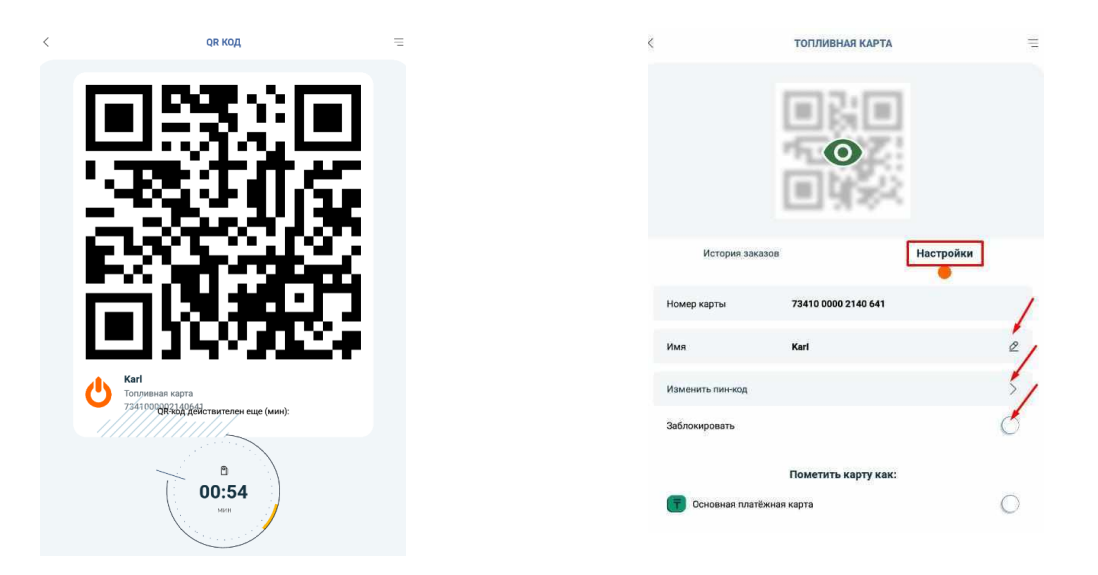

8. Раздел «Кабинет» отражает все топливные карты, подвязанные к номеру телефона Водителя. Подразделы: Счета, Карты, Цены.

|                   | КАБИНЕТ                                  | = |   |   | ~ |          |
|-------------------|------------------------------------------|---|---|---|---|----------|
| <b>0</b><br>_1213 | <b>Karl</b><br>Kapta<br>7341000002140641 | > | â | Ô |   | <b>*</b> |

9. В подразделе «Счета» отображаются имеющиеся счета по выбранной карте. Нажав на счет, можно увидеть все транзакции по данной карте и счету.

| 341 0000 0214 064 | 1                         |
|-------------------|---------------------------|
| Карты             | Цены                      |
|                   | 69                        |
|                   |                           |
|                   | 41 0000 0214 064<br>Карты |

|                           | анзакции                                              |  |
|---------------------------|-------------------------------------------------------|--|
|                           |                                                       |  |
|                           |                                                       |  |
| 07,02.2024 Ast-9          | 2-K4/K5 9.75                                          |  |
| #800367/8                 | 00367 (АИ-92) ×                                       |  |
|                           |                                                       |  |
| Карта                     | 7341 0000 0214 064                                    |  |
| Тип оплаты                | Карт                                                  |  |
| A3C                       | 201                                                   |  |
| шос. Коргалжын,           | зд. 15, г.Нур-Султан, Нур<br>Султан, Казахстан, 01000 |  |
| Номер чека                | Дата покулк                                           |  |
| 1401668                   | 07.02.2024 13:2                                       |  |
| ТРК/пистолет              | 2/2                                                   |  |
| Топливо                   | АИ-92-К4/К                                            |  |
| Contraction of the second | 9.70                                                  |  |
| Объем, Itr                |                                                       |  |